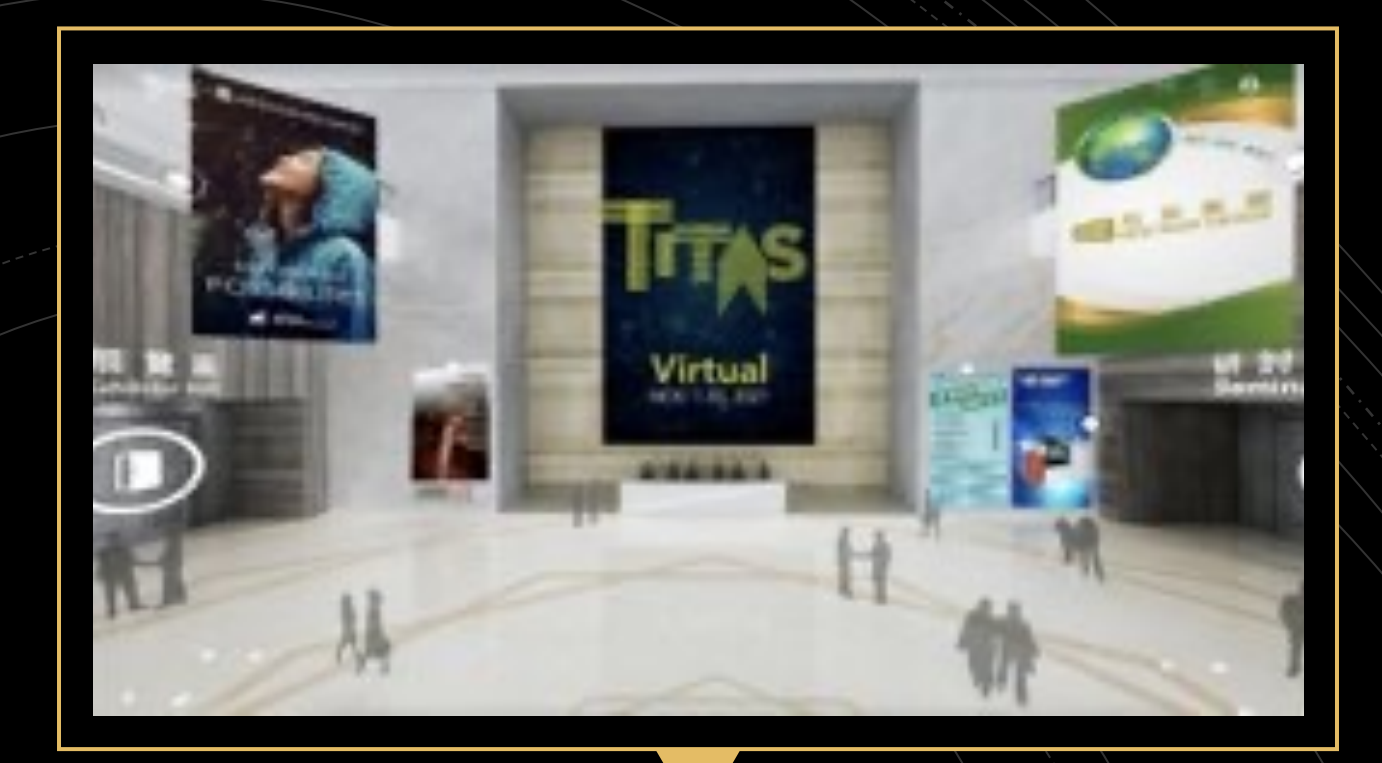

## TITAS線上展 – 操作說明 2021/10/29

### 操作展間方式:

可以透過拖移來看大廳各角度,有6個入口,

分別是:展覽區、形象區、公協會專區、研討會、洽談區、活動區,也就是以不同方式可以找尋到廠商 的展間,研討會 和 活動區 可觀看到議程、影片。

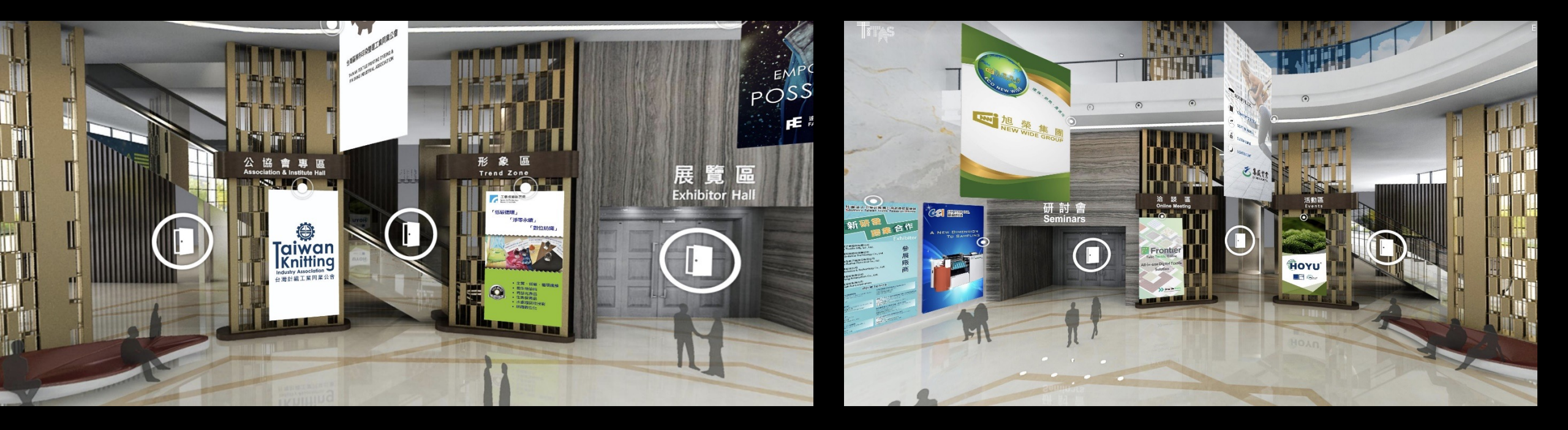

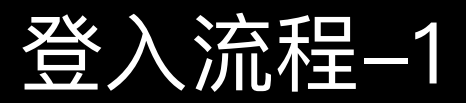

## 從洽談區找到您的線上展間後, 以<mark>登入</mark>方式與<mark>訪客</mark>互動

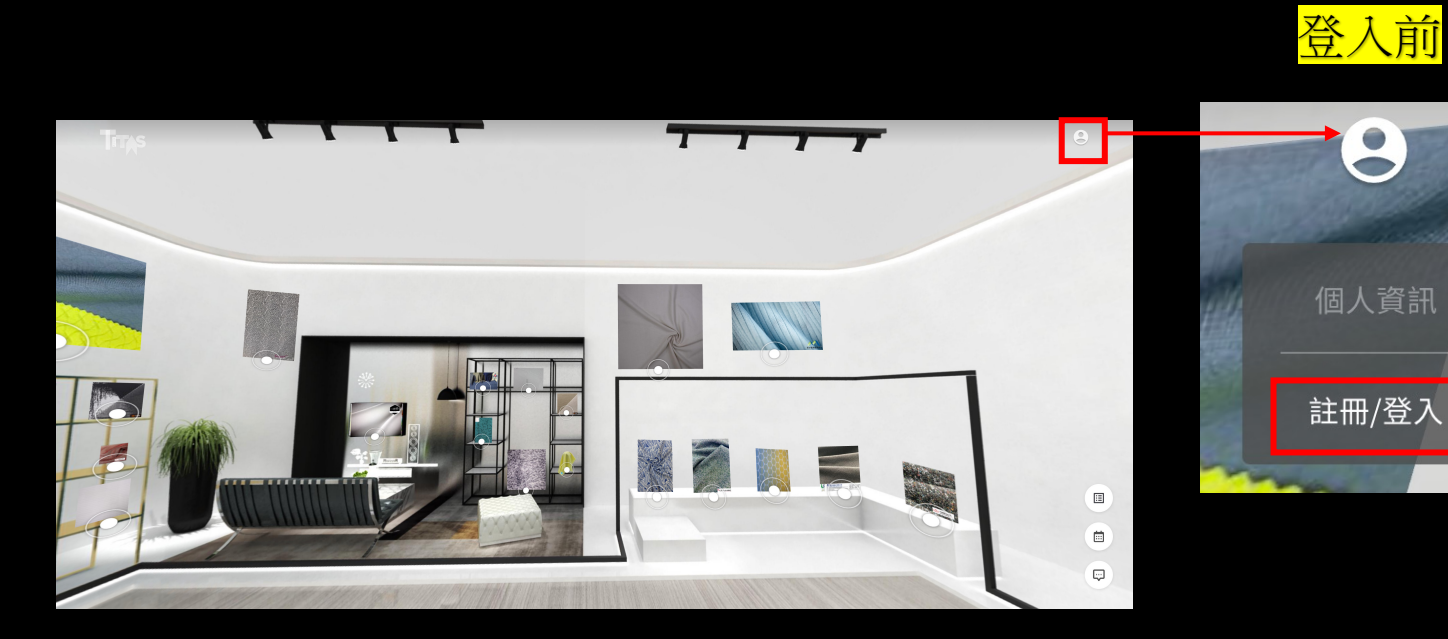

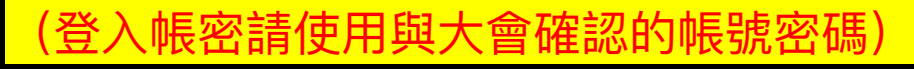

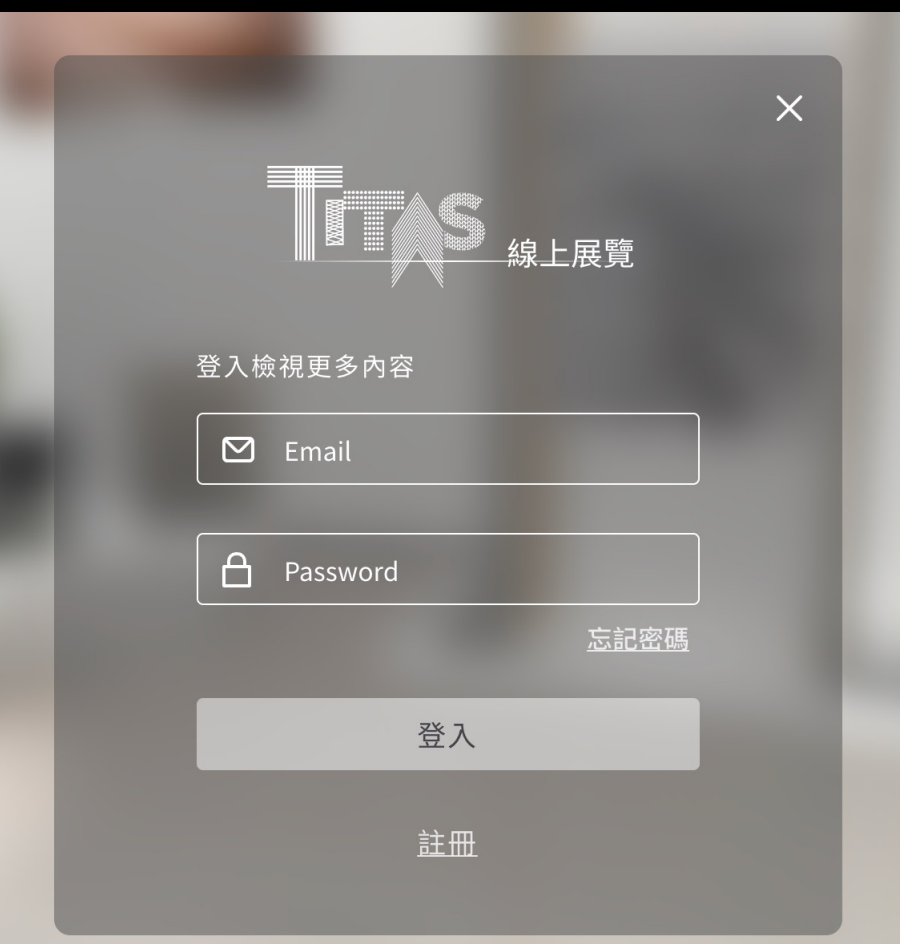

登入流程-2

### 開啟個人資訊頁

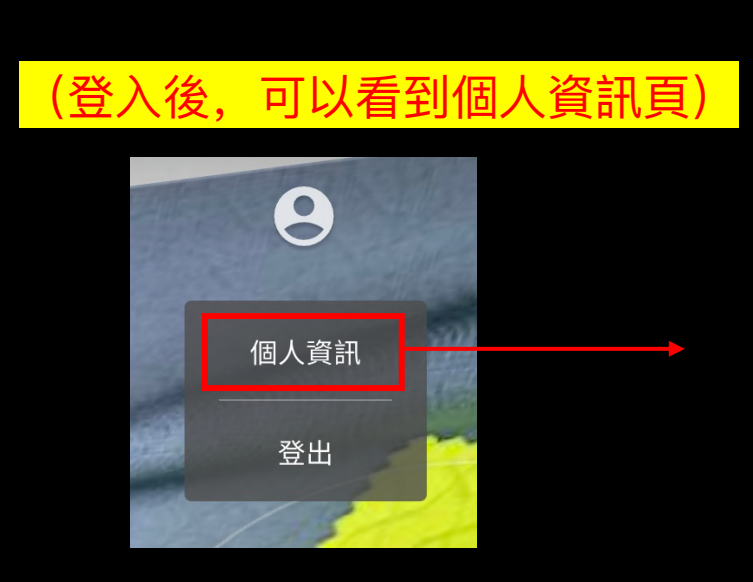

| 個人資訊                                                                      | 前 預約記錄 聊天記錄                      | × |
|---------------------------------------------------------------------------|----------------------------------|---|
|                                                                           | 三永紡織股份有限公司<br>2021/11/02 09:00am |   |
|                                                                           | 三永紡織股份有限公司<br>2021/11/19 13:00pm |   |
| <ul> <li>➢ Jessie</li> <li>➢ jessie.chen@interpla<br/>n.com.tw</li> </ul> | 大東紡織股份有限公司<br>2021/11/15 10:00am |   |
|                                                                           |                                  |   |
| 此為聯絡人資訊,                                                                  | 也是「訪客」聯絡您時可看到的展間資訊               |   |
| 當訪客向您預約會                                                                  | <mark>議、聊天,都會通知至該mail</mark>     |   |
|                                                                           |                                  |   |

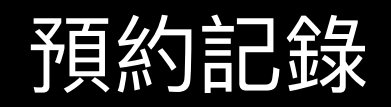

### 預約記錄 當訪客與您預約會議時,顯示於此,

請於預約「前10分鐘」,至mail開啟線上會議連結,等待訪客進入, 即可開始講述您的 商品 與 服務

| 個人資訊                                                         | 前 預約記錄 聊天記錄                      | × |
|--------------------------------------------------------------|----------------------------------|---|
|                                                              | 三永紡織股份有限公司<br>2021/11/02 09:00am |   |
|                                                              | 三永紡織股份有限公司<br>2021/11/19 13:00pm |   |
| <ul> <li>✓ Jessie.chen@interpla</li> <li>n.com.tw</li> </ul> | 大東紡織股份有限公司<br>2021/11/15 10:00am |   |
| Ċ                                                            |                                  |   |
|                                                              |                                  |   |
|                                                              |                                  | 2 |
|                                                              |                                  |   |

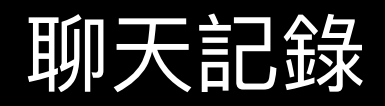

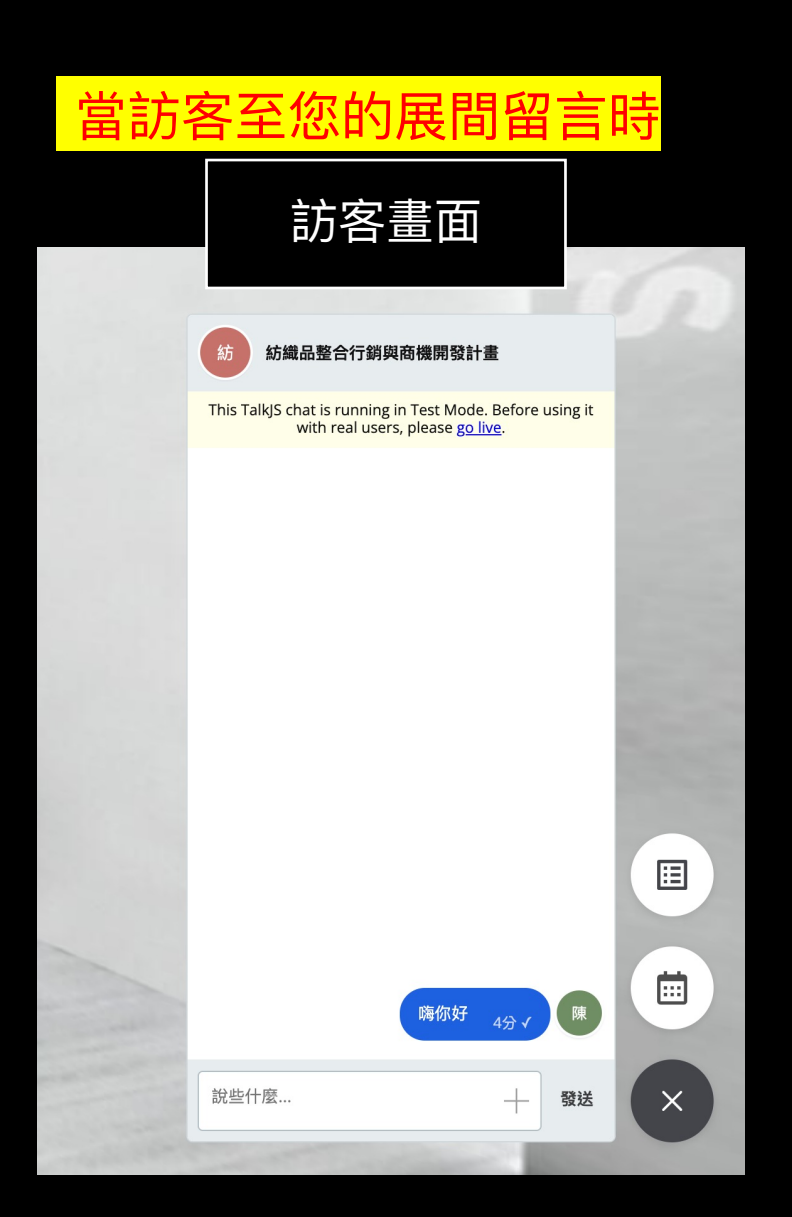

### 您可於此查到聊天內容並回覆

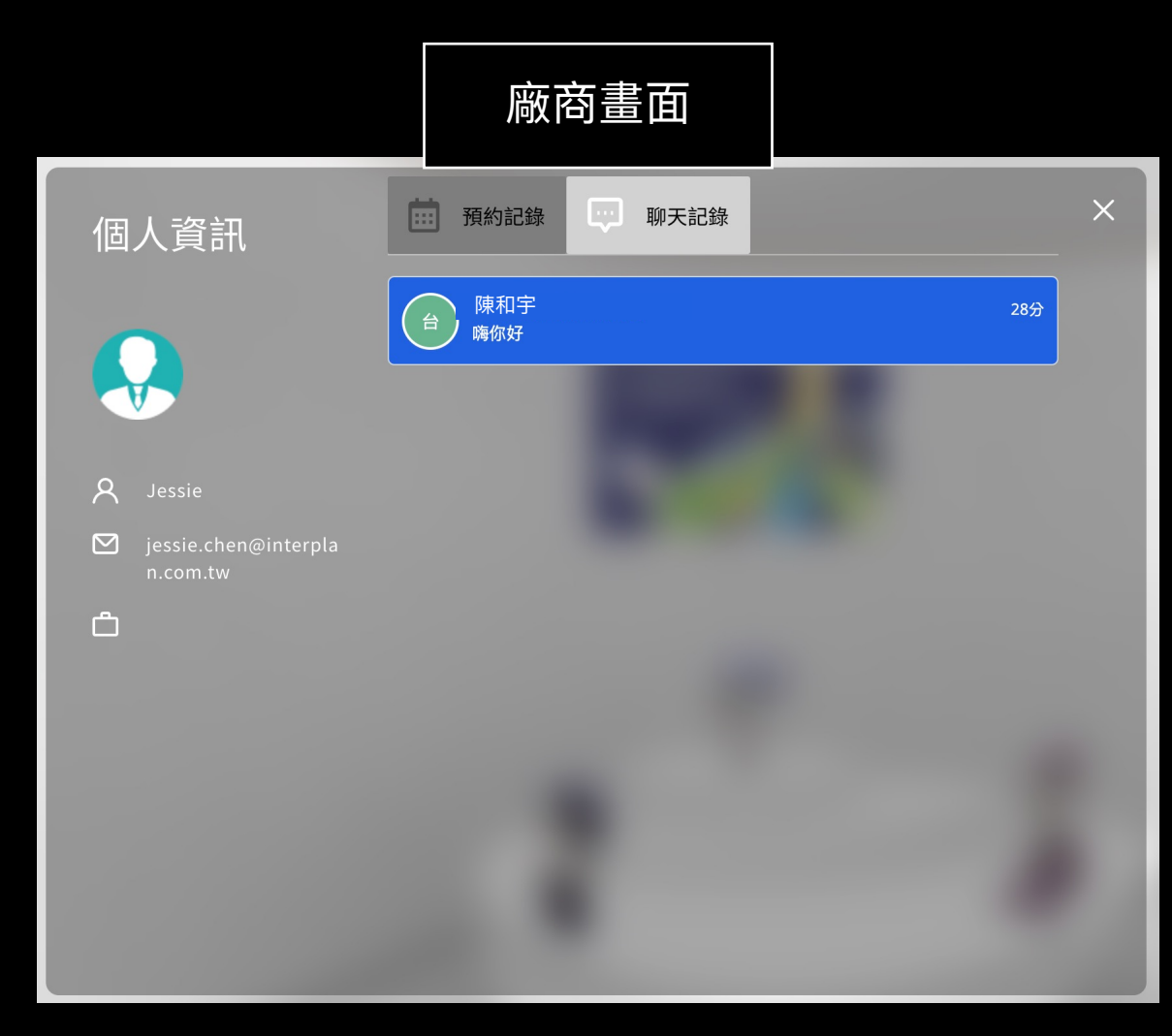

# 更改密碼

| 線上展覽        | × |
|-------------|---|
| 登入檢視更多內容    |   |
| 🗹 Email     |   |
| A Password  |   |
| <u>忘記密碼</u> |   |
| 登入          |   |
| 註冊          |   |

## 您可於此輸入帳號, 並至您的mail重新設定密碼

| 忘記密碼                                          | × |
|-----------------------------------------------|---|
| 請輸入您註冊帳號時所填寫的<br>Email,系統將會發送修改密碼連<br>結至您的信箱。 |   |
| 🗹 Email                                       |   |
| 發送                                            |   |
|                                               |   |
|                                               |   |

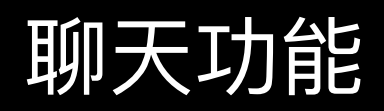

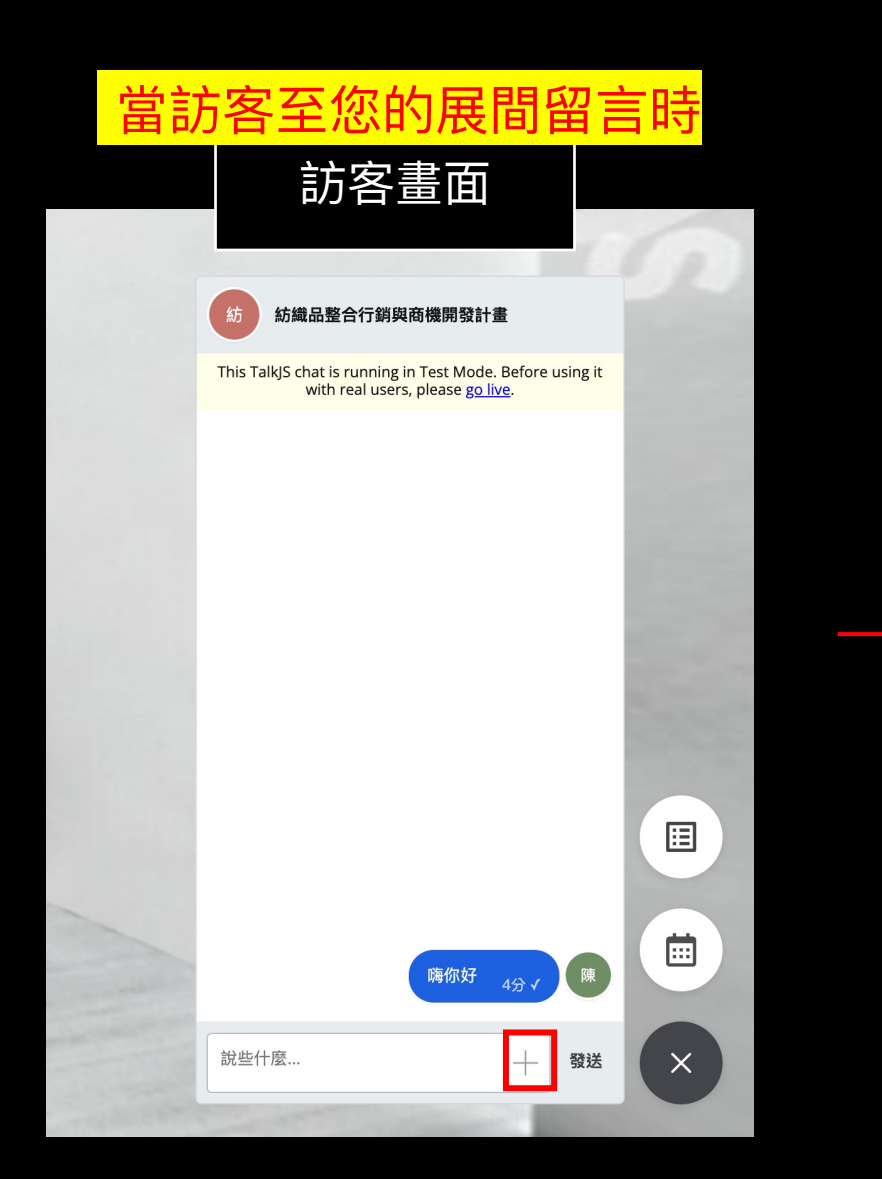

#### 您可以發送相關文件給他參考,

| 商品圖片、 | 型錄、 | 廣告等等 |
|-------|-----|------|
|-------|-----|------|

◎ 發送文件

♀ 共享位置

取消

+

說些什麼...

## 預約信件內容

### 當您收到mail,內容如右,請於訪客預約時間前

## 「5分鐘」,等待訪客進入線上會議連結,進行線

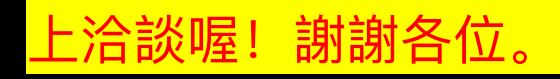

S

#### [TITAS Virtual Meeting confirmation] Hi! You have a meeting on 2021/11/10 10:00

To,

had scheduled a meeting with you on 2021/11/10 10:00. Below are the meeting details:

Meeting creator : //

Meeting time: 2021/11/10 10:00

Meeting link : https://join.skype.com/uz8P1EehR9cf

Remarks :

1. Please wear work-appropriate clothing to attend the meeting.

2. Please make sure to have a stable internet connection.

3. Please use good audio and video technology. Webcam, microphone and speaker are recommended.

4. Please use appropriate and properly lighted environment.

Thank you for your reservation. Have a successful meeting! TITAS team